## Manager Self Service Request an Ad Hoc Salary Change

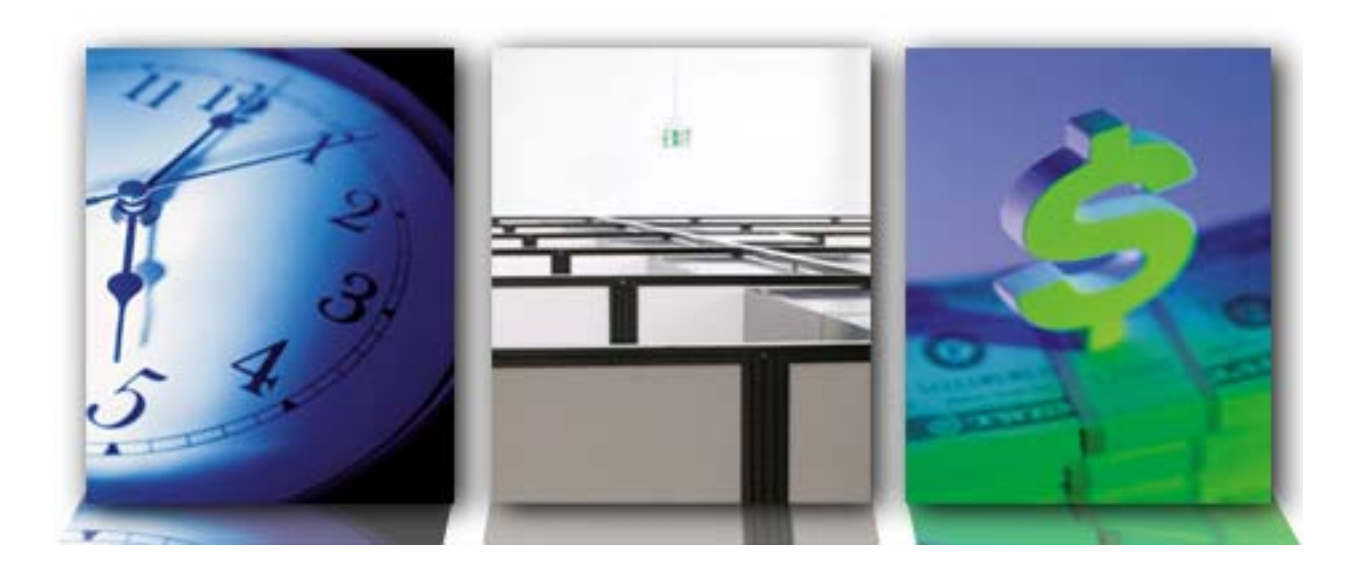

Reference Guide Human Resource Information System (HRIS)

V2

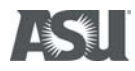

### Submitting an Ad Hoc Salary Change Enhancements December 2007

Enhancements have been added to the Ad Hoc Salary submission process.

They are:

- Transaction date look up is up to 30 days in the future.
- A custom message is displayed which reads "Enter date and click the **Go** button to see your direct/indirect reports".
- A Help link has been added for the Action/Reasons.
- A drop down menu has also been added for the Action/Reason, which is now a required field.
- If the Change Percent is greater than 50% the transaction will be stopped. An error message will direct the user to contact OHR.
- If an Hourly employee's New Amount is less than \$6.90 a message will be displayed that reads "Cannot enter hourly rate less then minimum wage".
- Once the manager has approved the Ad Hoc Salary request, the employee's record will be updated to reflect that change; central OHR administration of salary adjustments has been removed.
- In the event of a conflict on the employee's job record caused by the salary adjustment request, an error message will indicate that central OHR will research and assist resolve the error.

### Submitting an Ad Hoc Salary Change Enhancements December 2007

Please refer to SPP 403-08 for applicable terms, guidelines and required approval level for Salary Adjustments in addition to university authorized program(s).

Links:

Staff Personnel Policies and Procedures Manual <a href="http://www.asu.edu/aad/manuals/spp/index.html">http://www.asu.edu/aad/manuals/spp/index.html</a>

SPP403-08 - Salary Adjustments <http://www.asu.edu/aad/manuals/spp/spp403-08.html>

SPP 402-05 - Career Progression <http://www.asu.edu/aad/manuals/spp/spp402-05.html>

# Guidelines Regarding Compensation Adjustments FY 2007 - 2008

These guidelines establish required internal approval by Leaders<sup>1</sup> for the following (does not require system VP approval.)

- Performance increases may only be granted when the university authorizes a salary increase budget and with the approval of the respective leader.<sup>1</sup>
- Equity adjustments are intended to correct pay disparities within a job classification. Reviews of this kind must be approved by leaders prior to submitting to HR. Recommendations from HR must be approved by leaders prior to implementation.
- Job Reclassifications or Market Adjustments must be reviewed and approved by leaders<sup>1</sup> prior to submitting to HR. Recommendations from HR must be approved by leaders<sup>1</sup> prior to implementation.

<sup>1</sup>Leader is defined as the University President, Provost, Dean, Executive Dean of a College, Executive, Senior or Associate Vice President.

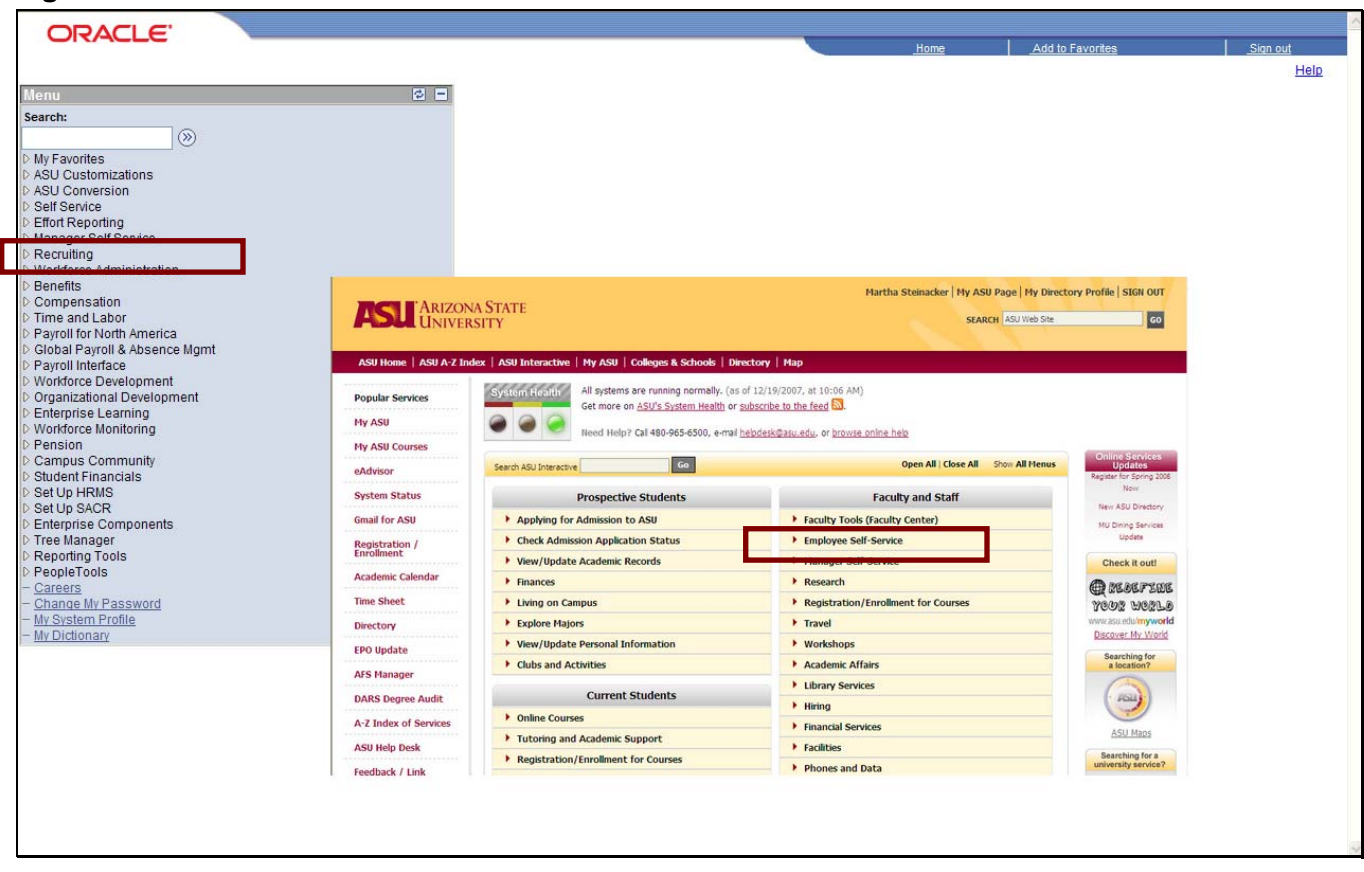

Step 1 - Click on the Manager Self Service link in PeopleSoft or in ASU Interactive

To begin viewing the enhanced version of Requesting an Ad Hoc Salary Change we'll navigate to a starting point in either PeopleSoft or ASU Interactive.

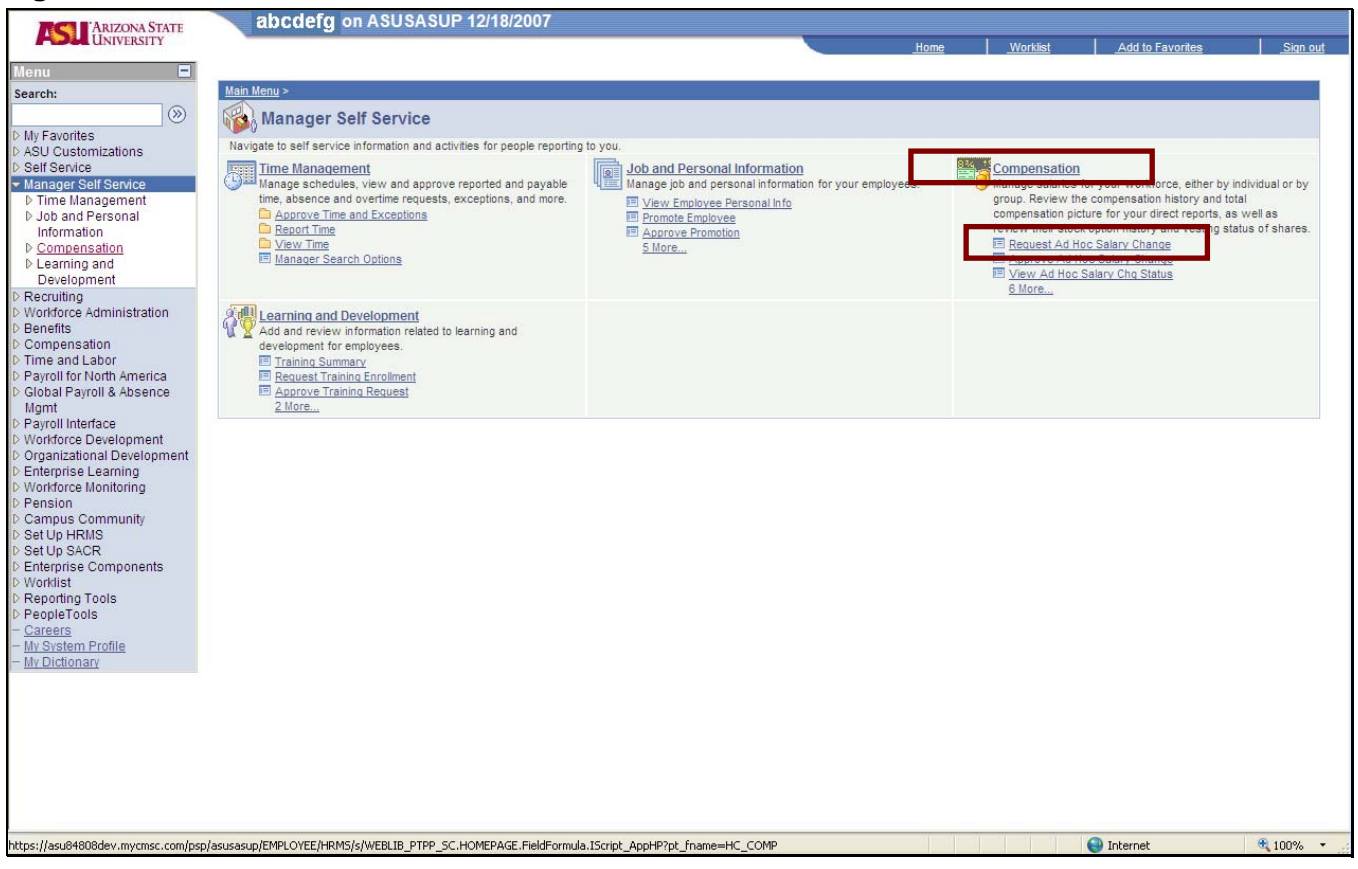

Step 2 – Select the Compensation link

Or, you can click directly on the **Request Ad Hoc Salary Change** link here.

| TABIZONA CTATE                            | abodefig on ASUSASUP 12/18/2007                                                                       |      |           |                            |                    |
|-------------------------------------------|----------------------------------------------------------------------------------------------------|------|-----------|----------------------------|--------------------|
| ASU UNIVERSITY                            | abcacig                                                                                               | Hama | Workfist  | Add to Equaritor           | Size out           |
|                                           |                                                                                                    |      | VVOLKIISI | Add to ravorites           | <u>- Siqir Out</u> |
| Menu                                      |                                                                                                    |      |           |                            |                    |
| Information                               |                                                                                                    |      | 1         | New Window   Help   Custor | nize Page http     |
|                                           |                                                                                                    |      |           |                            | and the second     |
| - Request Ad Hoc Salary                   |                                                                                                    |      |           |                            |                    |
| Change                                    | Ad Hoc Salary Change                                                                                  |      |           |                            |                    |
| - Approve Ad Hoc Salary                   | Select Employees                                                                                      |      |           |                            |                    |
| Change                                    |                                                                                                    |      |           |                            |                    |
| - View Ad Hoc Salary Chg                  | Begin your Salary Change Request by entering the date on which the salary change will take effect and |      |           |                            |                    |
| Status                                    | clicking Go. Then, select one or more employees for whom you will be requesting a change and click    |      |           |                            |                    |
| - Request Budgeted                        | Continue.                                                                                             |      |           |                            |                    |
| Salary Change                             | Transaction Effective Data:                                                                           |      |           |                            |                    |
| - Approve Budgeted Salary                 |                                                                                                    |      |           |                            |                    |
| View Budgeted Rel Cha                     | Look up (Alt+5)                                                                                       |      |           |                            |                    |
| Statue                                    | Enter date and click on Go to see your direct/indirectreports.                                        |      |           |                            |                    |
| - View Compensation                       |                                                                                                    |      |           |                            |                    |
| History                                   | Return to Learning and Development                                                                    |      |           |                            |                    |
| - View Total                              | Return to ASU Interactive                                                                             |      |           |                            |                    |
| Compensation                              |                                                                                                    | -    |           |                            |                    |
| - Employee Stock Option                   |                                                                                                    |      |           |                            |                    |
| Summary                                   |                                                                                                    |      |           |                            |                    |
| D Learning and                            |                                                                                                    |      |           |                            |                    |
| Development                               |                                                                                                    |      |           |                            |                    |
| Necrulary Administration                  |                                                                                                    |      |           |                            |                    |
| D Renefits                                |                                                                                                    |      |           |                            |                    |
| D Compensation                            |                                                                                                    |      |           |                            |                    |
| Time and Labor                            |                                                                                                    |      |           |                            |                    |
| Payroll for North America                 |                                                                                                    |      |           |                            |                    |
| D Global Payroll & Absence                |                                                                                                    |      |           |                            |                    |
| Mgmt                                      |                                                                                                    |      |           |                            |                    |
| D Payroll Interface                       |                                                                                                    |      |           |                            |                    |
| D Workforce Development                   |                                                                                                    |      |           |                            |                    |
| D Enterprise Learning                     |                                                                                                    |      |           |                            |                    |
| D Workforce Monitoring                    |                                                                                                    |      |           |                            |                    |
| ▷ Pension                                 |                                                                                                    |      |           |                            |                    |
| D Campus Community                        |                                                                                                    |      |           |                            |                    |
| D Set Up HRMS                             |                                                                                                    |      |           |                            |                    |
| D Set Up SACR                             |                                                                                                    |      |           |                            |                    |
| Enterprise Components                     |                                                                                                    |      |           |                            |                    |
| D Worklist                                |                                                                                                    |      |           |                            |                    |
| D Reporting Tools                         |                                                                                                    |      |           |                            |                    |
| - Careers                                 |                                                                                                    |      |           |                            |                    |
| - My System Profile                       |                                                                                                    |      |           |                            |                    |
| - My Dictionary                           |                                                                                                    |      |           |                            |                    |
| iavaccriptus (poit action, wip0) desument | wind 'ASH SSM0006 DB ASOEDATEtroomet's                                                                |      |           | Internet                   | 100% =             |
| Javaschpc/submicAction_wino(document      | wino, Abo_bbriodoo_bk_AboEbATE\$prollipc.);                                                           |      |           | Thren let                  | 4 100 %            |

**Step 3 –** Click the **Magnifying glass** link to select an effective date.

### Ad-Hoc Salary Change - Four points about submiting a request

Enter the effective date and select an employee that requires a salary change.

The magnifying glass will provide three effective dates for Pay Period Begin Dates only.

The salary adjustment can only be processed within the current pay period or a maximum of 30 days into the future.

If you do not see the pay period you need in the lookup, that is because the payroll process has been started for that date range.

| ARIZONA STATE                                                                                                    |           | abcdefg on ASUSASUP 12/18/2007                                                                   |                 |       |          |                  |                                                       |
|----------------------------------------------------------------------------------------------------|-----------|--------------------------------------------------------------------------------------------------|-----------------|-------|----------|------------------|-------------------------------------------------------|
| <b>UNIVERSITY</b>                                                                                                    |           |                                                                                                  |                 | Home  | Worklist | Add to Favorites | Sign out                                              |
| Menu                                                                                                    | <u> </u>  | Cancel Search Results View AIF First < 1.4 of 4 Last Pay Period Begin Date 2007-12-17 2007-12-31 |                 | 10116 | _10783   | New Window       | (   <u>Help</u>   , , , , , , , , , , , , , , , , , , |
| Compensation                                                                                                    |           | Main C                                                                                           | optent          |       |          |                  |                                                       |
| Summary                                                                                                    |           | I KIN Y                                                                                          | <u>sitterit</u> |       |          |                  |                                                       |
| Learning and<br>Development     Development     Development     Vorldorce Administration     Dementis     Dompensation     Time and Labor     Daynoll for North America     Disource Development     Doganizational Development     Vorldorce Honitoring     Pension     Campus Community     Set Up HRNS     Detry ScR     Desting     Pension     Enterprise Components     Vorldorce     Nordforce     Desting     Set Up SACR     Desting     Persion     Persion | ×<br>ent. | win0,*#1CRow1');                                                                                 |                 |       |          | Internet         | € 100% • ÷                                            |

Step 4 – Select the date link of your choice.

### Note

- The first date is the current pay period begin date.
- The second date is the begin date of the next pay period.
- The third date is the begin date of a pay period that is a maximum of 30 days in the future.

| ARIZONA STATE                                               | abcdefg on ASUSASUP 12/18/2007                                                                                                    |      |          |                          |               |
|-------------------------------------------------------------|----------------------------------------------------------------------------------------------------|------|----------|--------------------------|---------------|
| <b>UNIVERSITY</b>                                           |                                                                                                    | Home | Worklist | Add to Favorites         | Sign out      |
| Menu<br>→ Joo and Personal<br>Information<br>▼ Compensation |                                                                                                    |      | N        | ew Window   Help   Custo | mize Page   💼 |
| - Request Ad Hoc Salary                                     | Ad Hoc Salary Change                                                                                                    |      |          |                          |               |
| - Approve Ad Hoc Salary                                     | Select Employees                                                                                                    | _    |          |                          |               |
| - View Ad Hoc Salary Chq<br>Status                          | Begin your Salary Change Request by entering the date on which the salary change will take effect and<br>clicking Go. Then, select one or more employees for whom you will be requesting a change and click |      |          |                          |               |
| - Request Budgeted                                          | Continue.                                                                                                    |      |          |                          |               |
| – Approve Budgeted Salary<br>Chapter                        | Transaction Effective Date: 12/17/2007 Q Go                                                                                                    |      |          |                          |               |
| - <u>View Budgeted Sal Chg</u><br>Status                    | Enter date and click on Go to see your direct/indirect reports.                                                                                                    |      |          |                          |               |
| - <u>View Compensation</u><br>History                       | Return to Learning and Development                                                                                                    |      |          |                          |               |
| - View Total                                                | Return to ASU Interactive                                                                                                    |      |          |                          |               |
| - Employee Stock Option                                     |                                                                                                    |      |          |                          |               |
| Summary                                                     |                                                                                                    |      |          |                          |               |
| Development                                                 |                                                                                                    |      |          |                          |               |
| D Recruiting                                                |                                                                                                    |      |          |                          |               |
| D Benefits                                                  |                                                                                                    |      |          |                          |               |
| D Compensation                                              |                                                                                                    |      |          |                          |               |
| Time and Labor                                              |                                                                                                    |      |          |                          |               |
| Payroll for North America<br>D Clobal Payroll & Absence     |                                                                                                    |      |          |                          |               |
| Mgmt                                                        |                                                                                                    |      |          |                          |               |
| D Payroll Interface                                         |                                                                                                    |      |          |                          |               |
| Workforce Development     Organizational Development        |                                                                                                    |      |          |                          |               |
| Enterprise Learning                                         |                                                                                                    |      |          |                          |               |
| D Workforce Monitoring                                      |                                                                                                    |      |          |                          |               |
| ▷ Pension                                                   |                                                                                                    |      |          |                          |               |
| Campus Community<br>Set Un HRMS                             |                                                                                                    |      |          |                          |               |
| D Set Up SACR                                               |                                                                                                    |      |          |                          |               |
| D Enterprise Components                                     |                                                                                                    |      |          |                          |               |
| D Worklist                                                  |                                                                                                    |      |          |                          |               |
| D PeopleTools                                               |                                                                                                    |      |          |                          |               |
| - <u>Careers</u>                                            |                                                                                                    |      |          |                          |               |
| - My Dictionary                                             |                                                                                                    |      |          |                          |               |
| Done                                                        |                                                                                                    |      |          | 🕘 Internet               | 🔍 100% 🔹 💡    |

### Step 5 – Click the Go button

#### Note

You must first select an effective date THEN click the GO button to view your list of "reports to" employees.

| ARIZONA STATE                                                                              | abc on ASUSASU                                                               | P 01/16/2008                                         |                                                    |                                                      |      |                       |                      |
|--------------------------------------------------------------------------------------------|------------------------------------------------------------------------------|------------------------------------------------------|----------------------------------------------------|------------------------------------------------------|------|-----------------------|----------------------|
| UNIVERSITY                                                                                 |                                                                              |                                                      |                                                    |                                                      | Home | Add to Favorites      | <u>Sign out</u>      |
| Menu 🗖                                                                                     |                                                                              |                                                      |                                                    |                                                      |      |                       |                      |
| Search:                                                                                    |                                                                              |                                                      |                                                    |                                                      |      | New Window   Help   C | ustomize Page   http |
| D My Equarities                                                                            |                                                                              |                                                      |                                                    |                                                      |      |                       |                      |
| D ASU Customizations                                                                       | Ad Hoc Salary Change                                                         |                                                      |                                                    | 11                                                   |      |                       |                      |
| D Self Service                                                                             | Select Employees                                                             |                                                      |                                                    |                                                      |      |                       |                      |
| <ul> <li>Manager Sen Service</li> <li>Time Management</li> <li>Job and Personal</li> </ul> | Begin your Salary Change Rec<br>clicking Go. Then, select one of<br>Continue | uest by entering the date<br>or more employees for w | e on which the salary ch<br>hom you will be reques | ange will take effect and<br>ting a change and click |      |                       |                      |
| ✓ Compensation                                                                             | Continue.                                                                    |                                                      |                                                    |                                                      |      |                       |                      |
| <ul> <li>Request Ad Hoc Salary<br/>Change</li> </ul>                                       | Transaction Effective Date:                                                  | 01/28/2008 Q                                         | 0                                                  |                                                      |      |                       |                      |
| - Approve Ad Hoc Salary                                                                    | Direct Reports For Kathee Ru                                                 | therford                                             | Find First                                         | t 🖪 1-100 of 160 🕨 Last                              |      |                       |                      |
| - View Ad Hoc Salary Chg                                                                   | Select Name                                                                  | EmpliD Empl                                          | Rcd Job Title                                      | Position<br>Number                                   |      |                       |                      |
| - View Compensation                                                                        | В                                                                            | 1000                                                 | AscProf                                            | 112243                                               |      |                       |                      |
| History<br>- View Total                                                                    | В                                                                            | 1000                                                 | StudentWkr                                         | 133196                                               |      |                       |                      |
| Compensation                                                                               | В                                                                            | 1000                                                 | AltChmObsv                                         | 136043                                               |      |                       |                      |
| Learning and<br>Development                                                                | В                                                                            | 1000                                                 | StudentWkr                                         | 122205                                               |      |                       |                      |
| ▷ Recruiting                                                                               | C                                                                            | 1000                                                 | StudentWkr                                         | 122188                                               |      |                       |                      |
| Workforce Administration     Benefits                                                      | C                                                                            | 1000                                                 | StudentWkr                                         | 122187                                               |      |                       |                      |
| D Time and Labor                                                                           | C                                                                            | 1000                                                 | StudentWkr                                         | 122184                                               |      |                       |                      |
| <ul> <li>Payroll for North America</li> <li>Workforce Development</li> </ul>               | C                                                                            | 1000                                                 | EngineerPr                                         | 122345                                               |      |                       |                      |
| D Organizational Development                                                               | C                                                                            | 1000                                                 | BusMgr                                             | 138327                                               |      |                       |                      |
| Campus Community                                                                           | □ c                                                                          | 1000                                                 | FacultyAsc                                         | 136387                                               |      |                       |                      |
| Student Recruiting Student Admissions                                                      | C                                                                            | 1000                                                 | AscProf                                            | 109348                                               |      |                       |                      |
| D Records and Enrollment                                                                   |                                                                              | 1000                                                 | Secretary                                          | 112305                                               |      |                       |                      |
| Curriculum Management Academic Advising                                                    | C                                                                            | 1000                                                 | BusMgr                                             | 111232                                               |      |                       |                      |
| D Set Up HRMS                                                                              | C C                                                                          | 1200                                                 | FacultyAsc                                         | 136462                                               |      |                       |                      |
| D Reporting Tools                                                                          |                                                                              | 1000                                                 | AscDeanTAS                                         | 112244                                               |      |                       |                      |
| D PeopleTools                                                                              |                                                                              | 1000                                                 | StudentWkr                                         | 122203                                               |      |                       |                      |
| - My System Profile                                                                        |                                                                              |                                                      |                                                    |                                                      |      |                       |                      |
| - My Dictionary                                                                            | Poloct All                                                                   | arch for an amplayer                                 | 1                                                  |                                                      |      |                       |                      |
|                                                                                            | Select All Se                                                                | arch for an emproyee                                 |                                                    |                                                      |      |                       |                      |
|                                                                                            | Continue                                                                     |                                                      |                                                    |                                                      |      |                       | ~                    |

**Step 6** – Select the **check** box of the employee you are looking for.

In PeopleSoft you may sort lists by clicking on the various headings to sort by that characteristic. For instance if you wish to alphabetize your list, click on the <u>Name</u> heading.

| ARIZONA STATE                                                | abc on A                                                                                                    | SUSASUP 12/18/2007              |                      |                           |      |          |                                          |                 |
|--------------------------------------------------------------|----------------------------------------------------------------------------------------------------|---------------------------------|----------------------|---------------------------|------|----------|------------------------------------------|-----------------|
| UNIVERSITI                                                   |                                                                                                    |                                 |                      |                           | Home | Worklist | Add to Favorites                         | <u>Sign out</u> |
| Menu -<br>D Job and Personal<br>Information                  | <b>^</b>                                                                                                    |                                 |                      |                           |      | Ne       | w Window   <u>Help</u>   <u>Customiz</u> | ze Page   🖳 🔺   |
| Compensation                                                 |                                                                                                    |                                 |                      |                           |      |          |                                          |                 |
| Change                                                       | Ad Hoc Salary Chang                                                                                                    | e                               |                      | <u></u>                   |      |          |                                          |                 |
| - Approve Ad Hoc Salary                                      | Select Employees                                                                                                    |                                 |                      |                           |      |          |                                          |                 |
| - View Ad Hoc Salary Cho                                     | Begin your Salary Change                                                                                                    | Request by entering the date or | which the salary ch  | ange will take effect and |      |          |                                          |                 |
| Status                                                       | clicking Go. Then, select                                                                                                    | one or more employees for who   | m you will be reques | ting a change and click   |      |          |                                          |                 |
| <ul> <li>Request Budgeted<br/>Salary Change</li> </ul>       | Continue.                                                                                                    |                                 | i.                   |                           |      |          |                                          |                 |
| - Approve Budgeted Salary                                    | Transaction Effective Da                                                                                                    | te: 12/17/2007 Q Go             |                      |                           |      |          |                                          |                 |
| Change<br>– View Budgeted Sal Chg                            |                                                                                                    |                                 |                      |                           |      |          |                                          |                 |
| Status                                                       | Select Name                                                                                                    | EmpliD                          | Find F               | Irst 🖾 1-16 of 16 🖾 Last  |      |          |                                          |                 |
| <ul> <li>View Compensation</li> <li>History</li> </ul>       |                                                                                                    | 1000                            | AccBrof              | 110040                    |      |          |                                          |                 |
| - View Total                                                 |                                                                                                    | 1000                            | Ascrioi              | 112243                    |      |          |                                          |                 |
| Compensation<br>– Employee Stock Option                      |                                                                                                    | 1000                            | Studentwiki          | 133190                    |      |          |                                          |                 |
| Summary                                                      | Пв                                                                                                    | 1000                            | AltChmObsv           | 136043                    |      |          |                                          |                 |
| Learning and<br>Development                                  | В                                                                                                    | 1000                            | StudentWkr           | 122205                    |      |          |                                          |                 |
| D Recruiting                                                 | C                                                                                                    | 1000                            | StudentWkr           | 122188                    |      |          |                                          |                 |
| D Workforce Administration                                   | C                                                                                                    | 1000                            | StudentWkr           | 122187                    |      |          |                                          |                 |
| D Compensation                                               | C                                                                                                    | 1000                            | StudentWkr           | 122184                    |      |          |                                          |                 |
| D Time and Labor<br>D Payroll for North America              | C                                                                                                    | 1000                            | EngineerPr           | 122345                    |      |          |                                          |                 |
| D Global Payroll & Absence                                   | C                                                                                                    | 1000                            | BusMgr               | 138327                    |      |          |                                          |                 |
| Mgmt<br>D Payroll Interface                                  | C                                                                                                    | 1000                            | FacultyAsc           | 136387                    |      |          |                                          |                 |
| D Workforce Development                                      | C                                                                                                    | 1000                            | AscProf              | 109348                    |      |          |                                          |                 |
| D Organizational Development<br>D Enterprise Learning        | C C                                                                                                    | 1000                            | Secretary            | 112305                    |      |          |                                          |                 |
| D Workforce Monitoring                                       |                                                                                                    | 1000                            | BusMgr               | 111232                    |      |          |                                          |                 |
| D Pension<br>D Campus Community                              |                                                                                                    | 1200                            | FacultvAsc           | 136462                    |      |          |                                          |                 |
| D Set Up HRMS                                                |                                                                                                    | 1000                            | AscDeanTAS           | 112244                    |      |          |                                          |                 |
| D Set Up SACR<br>D Enterprise Components                     |                                                                                                    | 1000                            | StudentWkr           | 10000                     |      |          |                                          |                 |
| D Worklist                                                   |                                                                                                    | 1000                            | Studentwiki          | 122203                    |      |          |                                          |                 |
| D Reporting Tools                                            | 1 million 1 million 1 mill |                                 |                      |                           |      |          |                                          |                 |
| - <u>Careers</u>                                             | Select All                                                                                                    | Search for an employee          |                      |                           |      |          |                                          |                 |
| <ul> <li>My System Profile</li> <li>My Dictionary</li> </ul> | Continue                                                                                                    |                                 |                      |                           |      |          |                                          | ~               |
| Done                                                         | Continue                                                                                                    |                                 |                      |                           |      |          | 🕒 Internet                               | 100% •          |

Step 7 – Click the Continue button

| ARIZONA STATE                                                                                                    | abcd on ASUSASUP 01/16/2008                                                                                                    |      |                  |                           |
|----------------------------------------------------------------------------------------------------|----------------------------------------------------------------------------------------------------|------|------------------|---------------------------|
| <b>UNIVERSITY</b>                                                                                                    |                                                                                                    | Home | Add to Favorites | <u>Sign out</u>           |
| Menu 🗖                                                                                                    |                                                                                                    |      |                  |                           |
| Search:                                                                                                    |                                                                                                    |      | New Window   Hel | p   Customize Page   http |
| My Favorites     ASU Customizations     Self Service                                                                                                    | Ad Hoc Salary Change<br>The employees you selected are displayed below. Enter the desired salary change information and click                                                                                                    |      |                  |                           |
| <ul> <li>Manager Self Service</li> <li>Time Management</li> <li>Job and Personal</li> <li>Information</li> </ul>                                                                                                    | Calculate New Total for each person. Click Submit once all salary changes have been entered.                                                                                                    |      |                  |                           |
|                                                                                                    | Salary Change Date: 01/28/2008 Action Reason Help                                                                                                    |      |                  |                           |
| - Request Ad Hoc Salary                                                                                                    | Employee Name                                                                                                    |      |                  |                           |
| Change<br>- Approve Ad Hoc Salary<br>Change<br>- View Ad Hoc Salary Cha<br>Status<br>- View Compensation<br>History<br>- View Total<br>Compensation                                                                                                    | Employee ID:       100000000       Action Reason:       V         FTE:       1.00000       Standard Hours:40.00         V Job Information       Center Salary Change Amounts       View Additional Salary Info         Component       Current Amount       Change Percent<br>(ex. 10.850%)       Change Amount |      |                  |                           |
| D Learning and                                                                                                    | Default NA 46013.130001 0.000 0.000000 46013.130001 USD                                                                                                    |      |                  |                           |
| Development<br>D Recruiting<br>D Workforce Administration<br>D Benefits<br>Time and Labor<br>D Time and Labor<br>D Aryoll for North America<br>D Workforce Development<br>D Workforce Development<br>D Organizational Development<br>D Pension<br>D Campus Community<br>D Student Recruiting<br>D Student Admissions | Annual       Annual Bi-weekly Payments         Calculate New Total         Current Total:       \$1,769.735769 USD         New Total:         Current Annual Rate:         *Comment:                                                                                                    |      |                  | 3                         |
| Records and Enrollment<br>Curriculum Management                                                                                                    |                                                                                                    |      |                  |                           |
| D Curriculum Management<br>D Academic Advising<br>D Set Up ARMS<br>D Reporting Tools<br>D PeopleTools<br>- Careers<br>- My System Profile<br>- My Dictionary                                                                                                    | Submit<br>Return To Manager Self Service<br>Return to Select Employees<br>Return to Compensation and Stock                                                                                                    |      |                  |                           |

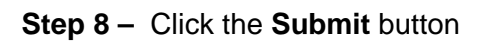

|                                                                                                    | <u>Sign out</u> |
|----------------------------------------------------------------------------------------------------|-----------------|
| Menu  Search: New Window   Help   Custon New Window   Help   Custon New Window   Help   Custon                                                                                                    |                 |
| NW Equations                                                                                                    | nize Page   🛅 🔺 |
| <ul> <li>Add Uncertaining</li> <li>Add Drock Salary Charge</li> <li>Set Service</li> <li>Manager Set Service</li> <li>Manager Set Service</li> <li>Manager Set Service</li> <li>The employees you selected are displayed below. Enter the desired salary change information and click</li> <li>Calculate New Total for each person. Click Submit once all salary changes have been entered.</li> <li>Set Device Ad Hoc Salary Change Date: 01/28/2008</li> <li>Action Reason Help</li> <li>Prequest Ad Hoc Salary Change Ad Hoc Salary</li> <li>Add Hoc Salary Change Date: 01/28/2008</li> <li>Action Reason Help</li> <li>Fif: 1000000</li> <li>Standard Hours:40 00</li> <li>Standard Hours:40 00</li> <li>Standard Hours:40 00</li> <li>Standard Hours:40 00</li> <li>Standard Hours:40 00</li> <li>Compensation</li> <li>The Salary Change Amounts</li> <li>View Adstoined Salary in The Salary Change Amount (ex: 10.850%)</li> <li>Compensation Trequency: Annual Bi-weekly Payments</li> <li>Compensation Frequency: Annual Bi-weekly Payments</li> <li>Compensation Frequency: Annual Bi-weekly Payments</li> <li>Current Annual Rate: \$46,013.1300 1</li> <li>Compensation Frequency: Annual Bi-weekly Payments</li> <li>Current Annual Rate: \$46,013.1300 USD New Annual Rate:</li> <li>Component Current Annual Bate: \$46,013.130 USD New Annual Rate:</li> <li>Compensation Frequency: Annual Bi-weekly Payments</li> <li>Current Annual Rate: \$46,013.130 USD New Annual Rate:</li> <li>Compensation Frequency: Annual Bi-weekly Payments</li> <li>Subant Recording Development</li> <li>Student Admissions</li> <li>Set Up SACR</li> <li>Records and Recording To Manager Set Sencice</li> <li>Ratin To Manager Set Sencice</li> <li>Ratin To Manager Set Sencice</li> <li>Ratin To Manager Set Sencice</li> <li>Ratin To Manager Set Sencice</li> <li>Ratin To Manager Set Sencice</li> <li>Ratin To Manager Set Sencice</li> <li>Ratin To Manager Set Sencice</li> <li>Ratin To Manager Set Sencice</li> <li>Ratin To Manager Set Sencice</li> <li>Ratin To Manager Set Sencice</li> <li>Ratin To Manager Se</li></ul> |                 |
|                                                                                                    |                 |

### Step 9 – Select the Action Reason Help link

You must choose an Action/Reason from the drop down menu before you can proceed with your request, or an error message will appear.

If you are unsure of which Action/Reason to select you can click on the Action/Reason Help link to read the explanations for each Action/Reason.

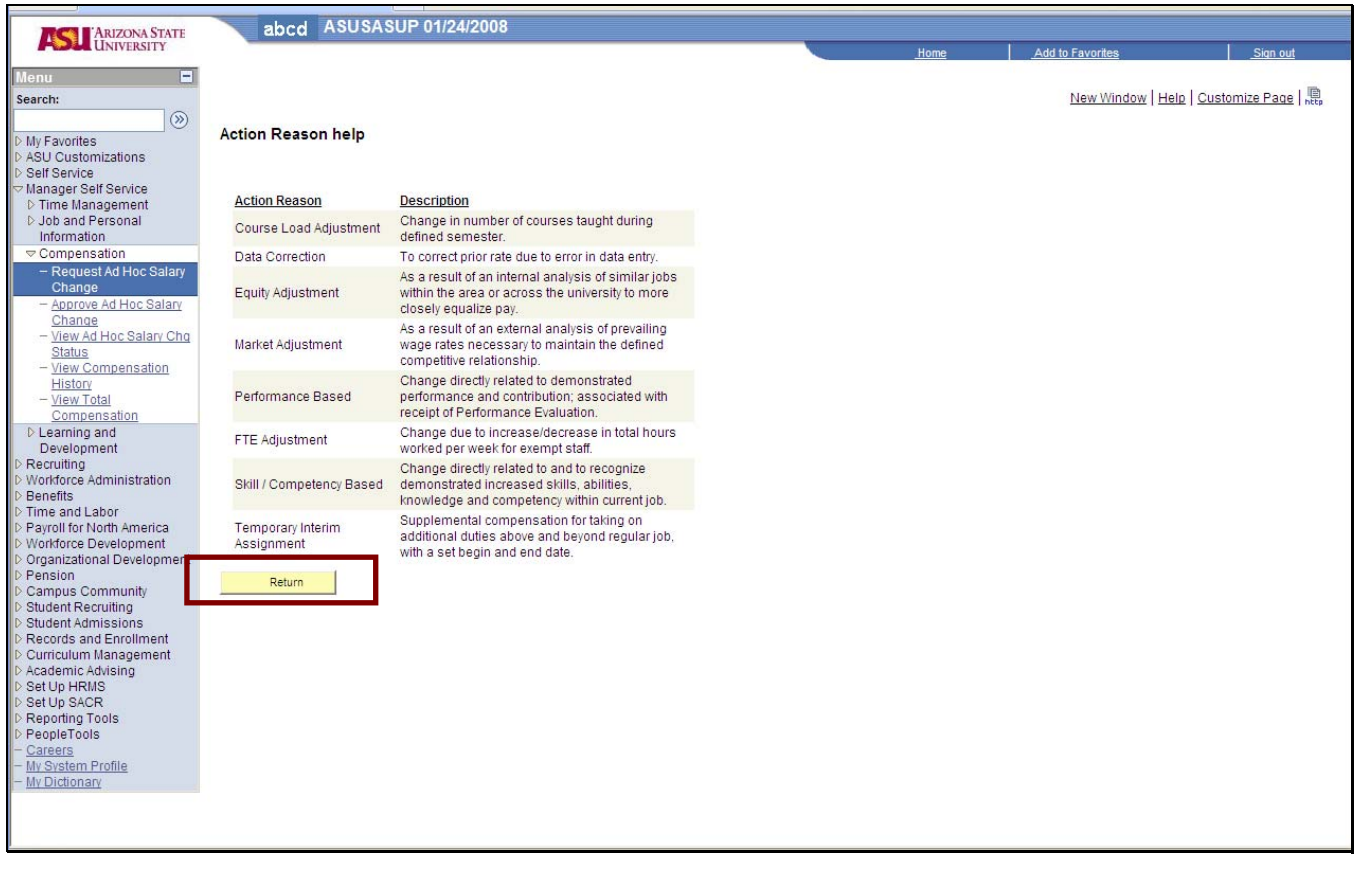

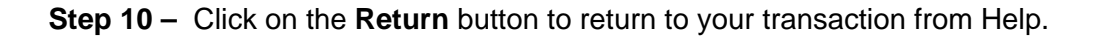

| ARIZONA STATE                                                                                     | abcd ASUSASUP 01/16/2008                                                                                           |      |                       |                       |
|---------------------------------------------------------------------------------------------------|----------------------------------------------------------------------------------------------------|------|-----------------------|-----------------------|
| UNIVERSITY                                                                                        |                                                                                                    | Home | Add to Favorites      | Sign out              |
| Menu 🗖                                                                                            |                                                                                                    |      | Now Window   Holp   C |                       |
| Search:                                                                                           |                                                                                                    |      | INGON   Help   C      | USIUITIZE Fage   http |
| My Favorites     ASU Customizations     Self Service                                              | Ad Hoc Salary Change                                                                                               |      |                       |                       |
| <ul> <li>✓ Manager Self Service</li> <li>▷ Time Management</li> <li>▷ Job and Personal</li> </ul> | click Calculate New Total for each person. Click Submit once all salary changes have been entered.                 |      |                       |                       |
| Compensation                                                                                      | Salary Change Date: 01/28/2008 Action Reason Help                                                                  |      |                       |                       |
| <ul> <li>Request Ad Hoc Salary<br/>Change</li> </ul>                                              | Employee Name                                                                                                    |      |                       |                       |
| - Approve Ad Hoc Salary<br>Change                                                                 | Employee ID: 100000000 Action Reason:                                                                              |      |                       |                       |
| - View Ad Hoc Salary Chg<br>Status                                                                | IDE I 1,000000 Standard Hours:40.00     Job Information                                                            |      |                       |                       |
| - <u>View Compensation</u><br>History                                                             | Enter Salary Change Amounts     View Additional Salary Info                                                        |      |                       |                       |
| - <u>View Total</u><br>Compensation                                                               | Component Current Amount Change Percent (ex. 10.850%) Change Amount New Amount                                     |      |                       |                       |
| D Learning and<br>Development                                                                     | Default NA         46013.130001         0.000         0.000000         46013.130001         USD                    |      |                       |                       |
| Recruiting     Workforce Administration     Benefits     Time and Labor     Workforce Development | Compensation Frequency: Annual Bi-weekly Payments Calculate New Total Current Total: \$1,769,735769 USD New Total: |      |                       |                       |
| <ul> <li>Organizational Development</li> <li>Pension</li> </ul>                                   | Current Annual Rate: \$46,013.130 USD New Annual Rate:                                                             |      |                       |                       |
| Campus Community     Student Recruiting                                                           | *Comment:                                                                                                    |      |                       |                       |
| Student Admissions Records and Enrollment                                                         |                                                                                                    |      |                       |                       |
| Curriculum Management                                                                             |                                                                                                    |      |                       |                       |
| <ul> <li>Academic Advising</li> <li>Set Up HRMS</li> </ul>                                        | Outonia .                                                                                                    |      |                       |                       |
| Set Up SACR Reporting Tools                                                                       | Submit                                                                                                    |      |                       |                       |
| ▷ PeopleTools                                                                                     | Return To Manager Self Service                                                                                     |      |                       |                       |
| - <u>My System Profile</u>                                                                        | Return to Compensation and Stock                                                                                   |      |                       |                       |
| - My Dictionary                                                                                   |                                                                                                    |      |                       |                       |
|                                                                                                   |                                                                                                    |      |                       |                       |
|                                                                                                   |                                                                                                    |      |                       | >                     |

Step 11 - Click the Action/Reason drop down menu

| ARIZONA STATE                                                                                                    | abcd on ASUSASUP 01/16/2008                                                                                                    |             |                        |                           |
|----------------------------------------------------------------------------------------------------|----------------------------------------------------------------------------------------------------|-------------|------------------------|---------------------------|
| <b>HOLL</b> UNIVERSITY                                                                                                    |                                                                                                    | <u>Home</u> | Add to Favorites       | <u>Sign out</u>           |
| Menu  Search:                                                                                                    |                                                                                                    |             | New Window   He        | lp   Customize Page   👘 🔺 |
| Search: Search: Search: Search: Search: Self Service ASU Customizations Self Service ASU Customizations Self Service Asuager Self Service Dimme Management Doba and Personal Information Change Approve Ad Hoc Salary Change Approve Ad Hoc Salary Change Approve Ad Hoc Salary Change Approve Ad Hoc Salary Change Change Learning and Development Development Derecologment Derecologment | Ad Hoc Salary Change         The employees you selected are displayed below. Enter the desired salary change information and click Calculate New Total for each person. Click Submit once all salary changes have been entered.         Salary Change Date:       0.128/2008         Employees ID:       1000000000       Action Reason:         FTE:       1000000000       Action Reason:         Job Information       View Additional Salary infergity Adjustment         Data Correction       Data Correction         Perfault NA       46013.130001       O.0000         Market Adjustment (ex. 10.850%)       Skill/Completion/Staged         Orgenenation Frequency:       Annual Bi-weekly Payments         Current Total:       \$1,769.735769 USD       New Total:         Current Annual Rate:       \$46,013.130 USD       New Annual Rate: |             | <u>New Window</u>   He | In   Customize Page   🐘 🍝 |
| D Academic Advising<br>D Set Up HRNS<br>D Set Up SACR<br>D Reporting Tools<br>D PeopleTools<br>- <u>Careers</u><br>- <u>My System Profile</u><br>- <u>My Dictionary</u>                                                                                                    | Submit<br>Return To Manager Self Service<br>Return to Select Employees<br>Return to Compensation and Stock                                                                                                    |             |                        |                           |
|                                                                                                    |                                                                                                    |             |                        |                           |

### Step 12 - Click on the Action/Reason you need

Abbreviations for the Action/Reason you select that will appear on subsequent pages are:

CLA = Course Load Adjustment
COR = Data Correct
PEA = Equity Adjustment
RFT = FTE Adjustment
PMA = Market Adjustment
PPB = Performance Based
SCB = Skill/Competency Based
TIA = Temporary Interim Assignment

| ASI                                                                                                    | abcd on ASUSASUP 01/24/2008                                                                                                    |   |      |                  |                  |
|----------------------------------------------------------------------------------------------------|----------------------------------------------------------------------------------------------------|---|------|------------------|------------------|
| ARIZONA STATE UNIVERSITY                                                                                                    |                                                                                                    |   | Home | Add to Favorites | <u>Sign out</u>  |
| Menu 🗖                                                                                                    |                                                                                                    |   |      |                  |                  |
| Search:                                                                                                    |                                                                                                    |   |      |                  | New Window       |
| (>>                                                                                                    |                                                                                                    | - |      |                  | New WINDO        |
| Search:                                                                                                    | Must change Standard Hours on Position and Job. (32001,16)<br>If you have not done this, click Cancel and update Standard Hours change first.<br>If Standard Hours are correct, click Ok to proceed.<br>OK Cancel |   |      |                  | <u>New Windo</u> |
| D Student Acruiting D Student Admissions D Records and Enrollment D Curriculum Management D Academic Advising D Set Up HRMS D Set Up ARM D Reporting Tools D PeopleTools - <u>Careers</u> - <u>Mr System Profile</u> - <u>Mr Dictionary</u> |                                                                                                    |   |      |                  |                  |

If you select FTE Adjustment as the Action/Reason and you receive a warning, please be sure to follow the instructions closely.

| ARIZONA STATE                                                | abcd on ASUSASUP 01/16/2008                                                                           |      |                  |                 |
|--------------------------------------------------------------|----------------------------------------------------------------------------------------------------|------|------------------|-----------------|
| UNIVERSITY                                                   |                                                                                                    | Home | Add to Favorites | <u>Sign out</u> |
| Menu 🗖                                                       |                                                                                                    |      |                  |                 |
| Search:                                                      |                                                                                                    |      | New Window Help  | Customize Page  |
|                                                              |                                                                                                    |      |                  |                 |
| <ul> <li>My Favorites</li> <li>ASU Customizations</li> </ul> | Ad Hoc Salary Change                                                                                  |      |                  |                 |
| D Self Service                                               | The employees you selected are displayed below. Enter the desired salary change information and click |      |                  |                 |
| Manager Self Service<br>D Time Management                    | Calculate New Total for each person. Click Submit once all salary changes have been entered.          |      |                  |                 |
| D Job and Personal                                           |                                                                                                    |      |                  |                 |
| Information                                                  | Salary Change Date: 01/28/2008                                                                        |      |                  |                 |
|                                                              | Action Reason Help                                                                                    |      |                  |                 |
| <ul> <li>Request Ad Hoc Salary<br/>Change</li> </ul>         | Employee Name                                                                                         |      |                  |                 |
| - Approve Ad Hoc Salary                                      | Employee ID: 100000000 Action Reason: Skill / Competency Based                                        |      |                  |                 |
| Change<br>View Ad Has Salary Cha                             | FTE: 1.000000 Standard Hours:40.00                                                                    |      |                  |                 |
| Status                                                       | ▶ Job Information                                                                                     |      |                  |                 |
| - View Compensation                                          | Enter Salary Change Amounts View Additional Salary Info                                               |      |                  |                 |
| History                                                      | Change Percent                                                                                        |      |                  |                 |
| Compensation                                                 | Component Current Amount (ex. 10.850%) Change Amount New Amount                                       |      |                  |                 |
| D Learning and                                               | Default NA 46013 130001 0 000 0 000000 46013 130001 USD                                               |      |                  |                 |
| Development                                                  | Annual 40013.130001 0.000 0.00000 40013.130001 035                                                    |      |                  |                 |
| Recruiting     Workforce Administration                      | Companyation Fraguency: Annual Bi weakly Baymanta                                                     |      |                  | 111             |
| D Benefits                                                   | Compensation requercy. Annual Di-weeky Payments                                                       |      |                  |                 |
| D Time and Labor                                             | Calculate New Total                                                                                   |      |                  |                 |
| D Payroll for North America                                  | Current Total: \$1,769,735769 USD New Total:                                                          |      |                  |                 |
| Organizational Development                                   | Comment Amount Darter Card and All ADD New Amount Darter                                              |      |                  |                 |
| ▷ Pension                                                    | Current Annual Rate: \$46,013.130 USD New Annual Rate:                                                |      |                  |                 |
| D Campus Community                                           | *Comment:                                                                                             |      |                  |                 |
| Student Recruiting<br>Student Admissions                     |                                                                                                    |      |                  |                 |
| Records and Enrollment                                       | Y I I I I I I I I I I I I I I I I I I I                                                               |      |                  |                 |
| Curriculum Management                                        |                                                                                                    |      |                  |                 |
| Academic Advising     Set Up HPMS                            |                                                                                                    |      |                  |                 |
| D Set Up SACR                                                | Submit                                                                                                |      |                  |                 |
| Reporting Tools                                              | Data T. Harran O. Konstan                                                                             |      |                  |                 |
| D PeopleTools                                                | Return to Salast Employees                                                                            |      |                  |                 |
| - My System Profile                                          | Return to Compensation and Stock                                                                      |      |                  |                 |
| - My Dictionary                                              |                                                                                                    |      |                  |                 |
|                                                              |                                                                                                    |      |                  |                 |
|                                                              |                                                                                                    |      |                  |                 |
|                                                              |                                                                                                    |      |                  | ~               |
| 1.C                                                          |                                                                                                    |      |                  | 1000            |

**Step 13** – At this point in the request make an entry into one of three fields to indicate how you want to change the salary:

Enter the Change Percent or Enter the Change Amount or Enter the New Amount

If an Amount is entered that is greater than 50% of the Current Total a warning will appear. Contact Human Resources to make that kind of change.

For the purposes of this example, click into the **Change Percent** field to view an entry being made there.

| ARIZONA STATE                                                | abcd on ASUSASUP 01/16/2008                                                                           |      |                  |                                 |
|--------------------------------------------------------------|----------------------------------------------------------------------------------------------------|------|------------------|---------------------------------|
| UNIVERSITY                                                   |                                                                                                    | Home | Add to Favorites | <u>Sign out</u>                 |
| Menu 🗖                                                       |                                                                                                    |      |                  |                                 |
| Search:                                                      |                                                                                                    |      | New Window Hel   | p   <u>Customize Page</u>   🗒 📤 |
| $\otimes$                                                    |                                                                                                    |      |                  |                                 |
| <ul> <li>My Favorites</li> <li>ASU Customizations</li> </ul> | Ad Hoc Salary Change                                                                                  |      |                  |                                 |
| ▷ Self Service                                               | The employees you selected are displayed below. Enter the desired salary change information and click |      |                  |                                 |
| D Time Management                                            | Calculate New Total for each person. Click Submit once all salary changes have been entered.          |      |                  |                                 |
| D Job and Personal                                           |                                                                                                    |      |                  |                                 |
| ✓ Compensation                                               | Salary Change Date: 01/28/2008 Action Reason Help                                                     |      |                  |                                 |
| - Request Ad Hoc Salary                                      | Employee Name                                                                                         |      |                  |                                 |
| Change                                                       | Action Boason: Skill / Competency Based                                                               |      |                  |                                 |
| - Approve Ad Hoc Salary<br>Change                            | Employee ID: 100000000 Action Reason. DRIFF Competency deser                                          |      |                  |                                 |
| - View Ad Hoc Salary Chg                                     | FTE: 1.000000 Standard Hours:40.00                                                                    |      |                  |                                 |
| Status                                                       | V Job Information                                                                                     |      |                  |                                 |
| - <u>View Compensation</u><br>History                        | Enter Salary Change Amounts     View Additional Salary Info                                           |      |                  |                                 |
| - View Total                                                 | Component Current Amount Change Percent Change Amount New Amount                                      |      |                  |                                 |
| Compensation                                                 | (ex. 10.850%)                                                                                         |      |                  |                                 |
| Development                                                  | Annual 46013.130001 0.000 0.000000 46013.130001 USD                                                   |      |                  |                                 |
| ▷ Recruiting                                                 |                                                                                                    |      |                  | 1                               |
| Workforce Administration                                     | Compensation Frequency: Annual Bi-weekly Payments                                                     |      |                  |                                 |
| D Time and Labor                                             | Calculate New Total                                                                                   |      |                  |                                 |
| Payroll for North America                                    | Current Totals 61 760 725760 LICD New Totals                                                          |      |                  |                                 |
| Workforce Development     Organizational Development         | Current rotal. 91,703.733783 03D New rotal.                                                           |      |                  |                                 |
| Pension                                                      | Current Annual Rate: \$46,013.130 USD New Annual Rate:                                                |      |                  |                                 |
| D Campus Community                                           | *Comment:                                                                                             |      |                  |                                 |
| Student Recruiting     Student Admissions                    |                                                                                                    |      |                  |                                 |
| Records and Enrollment                                       |                                                                                                    |      |                  |                                 |
| Curriculum Management                                        |                                                                                                    |      |                  |                                 |
| Academic Advising     Set Lip HRMS                           |                                                                                                    |      |                  |                                 |
| ▷ Set Up SACR                                                | Submit                                                                                                |      |                  |                                 |
| Reporting Tools                                              | Return To Manager Self Service                                                                        |      |                  |                                 |
| - Careers                                                    | Return to Select Employees                                                                            |      |                  |                                 |
| - My System Profile                                          | Return to Compensation and Stock                                                                      |      |                  |                                 |
| - <u>My Dictionary</u>                                       |                                                                                                    |      |                  |                                 |
|                                                              |                                                                                                    |      |                  |                                 |
|                                                              |                                                                                                    |      |                  |                                 |
|                                                              |                                                                                                    |      |                  | *                               |

**Step 14 –** By clicking the Calculate New Total button new amounts will be calculated for:

Change Percent or Change Amount or New Amount

You must click on the Calculate New Total button to proceed.

| ARIZONA STATE                                      | abcd on ASUSASUP 01/16/2008                                                                           |      |                  |                           |
|----------------------------------------------------|----------------------------------------------------------------------------------------------------|------|------------------|---------------------------|
| <b>HOR</b> UNIVERSITY                              |                                                                                                    | Home | Add to Favorites | <u>Sign out</u>           |
| Menu 🗖                                             |                                                                                                    |      |                  |                           |
| Search:                                            |                                                                                                    |      | New Window   Hel | p   Customize Page   http |
| NMv Eavorites                                      | Ad Llas Calany Change                                                                                 |      |                  |                           |
| ASU Customizations                                 | Ad Hoc Salary Change                                                                                  |      |                  |                           |
| D Self Service                                     | The employees you selected are displayed below. Enter the desired salary change information and click |      |                  |                           |
| D Time Management                                  | Calculate New Total for each person. Click Submit once all salary changes have been entered.          |      |                  |                           |
| D Job and Personal<br>Information                  |                                                                                                    |      |                  |                           |
|                                                    | Salary Change Date: 01/28/2008 Action Reason Help                                                     |      |                  |                           |
| - Request Ad Hoc Salary                            | Employee Name                                                                                         |      |                  |                           |
| - Approve Ad Hoc Salary                            | Employee ID: 100000000 Action Reason: Skill / Competency Based 🗸                                      |      |                  |                           |
| Change<br>- View Ad Hoc Salary Cho                 | FTE: 1.000000 Standard Hours:40.00                                                                    |      |                  |                           |
| Status                                             | ▶ Job Information                                                                                     |      |                  |                           |
| - <u>View Compensation</u><br>History              | Enter Salary Change Amounts     View Additional Salary Info                                           |      |                  |                           |
| - <u>View Total</u>                                | Component Current Amount Change Percent<br>(ox 10 950%) Change Amount New Amount                      |      |                  |                           |
| Compensation                                       | Default NA                                                                                            |      |                  |                           |
| Development                                        | Annual 46013.130001 10.000 4,601.313000 50614.443001 0SD                                              |      |                  |                           |
| Recruiting Workforce Administration                | Compensation Frequency: Annual Bi-weekly Payments                                                     |      |                  | 11                        |
| D Benefits                                         | Calculate New Total                                                                                   |      |                  |                           |
| Payroll for North America                          |                                                                                                    |      |                  |                           |
| Workforce Development                              | Current lotal: \$1,769.735769 USD New Total: \$1,946.709346 USD                                       |      |                  |                           |
| <ul> <li>Pension</li> </ul>                        | Current Annual Rate: \$46,013.130 USD New Annual Rate: \$50,614.443 USD                               |      |                  |                           |
| Campus Community                                   | *Comment:                                                                                             |      |                  |                           |
| Student Admissions                                 |                                                                                                    |      |                  |                           |
| Records and Enrollment<br>Curriculum Management    |                                                                                                    |      |                  |                           |
| Academic Advising                                  |                                                                                                    |      |                  |                           |
| D Set Up HRMS<br>D Set Up SACR                     | Submit                                                                                                |      |                  |                           |
| Reporting Tools                                    | Batura Ta Managar Solf Sanica                                                                         |      |                  |                           |
| <ul> <li>People I ools</li> <li>Careers</li> </ul> | Return to Select Employees                                                                            |      |                  |                           |
| - My System Profile                                | Return to Compensation and Stock                                                                      |      |                  |                           |
| - <u>wy bicuonary</u>                              |                                                                                                    |      |                  |                           |
|                                                    |                                                                                                    |      |                  |                           |
|                                                    |                                                                                                    |      |                  | ~                         |
| L                                                  |                                                                                                    |      |                  |                           |

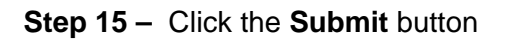

Note that the New Total and the New Annual Rate are now displayed.

### **Guidelines About Comments**

The Comments field must, like the Action/Reason field, have an entry made into it before the request can proceed, or an error message will appear.

If this Ad Hoc Salary change is the result of a promotion (competitive or non-competitive); please be sure to include the following information in the comments section:

- 1) Is the employee changing classification,
- 2) Have minimum qualifications been met,
- 3) Current performance evaluation indicates exceed expectations and
- 4) At least 1 year has passed since last non-competitive promotion

#### Reference

#### SPP403-08 - Salary Adjustments

<http://www.asu.edu/aad/manuals/spp/spp403-08.html> SPP 402-05 - Career Progression <http://www.asu.edu/aad/manuals/spp/spp402-05.html>

Other requirements in comments:

- Is the employee changing classifications? E.G. classified staff promoted to service professional?

For Administrative, Classified, and Service Professional employees be sure to indicate:

- Have Minimum Qualifications been met?
- Employee's performance evaluation currently exceeds expectations or is above Minimum Qualifications.
- It has been over a year since their last promotion (career progression).

Note: If this promotion will result in a change from non exempt to exempt, the department must pay out any compensatory time the employee has.

| ARIZONA STATE                                                    | abcd on ASUSASUP 01/16/2008                                                                                                    |      |                   |                         |
|------------------------------------------------------------------|----------------------------------------------------------------------------------------------------|------|-------------------|-------------------------|
| UNIVERSITY                                                       |                                                                                                    | Home | Add to Favorites  | <u>Sign out</u>         |
| Menu 🗖                                                           |                                                                                                    |      | Now Window L Hols |                         |
| Search:                                                          |                                                                                                    |      | INCOM THE         | Udatornize i age   http |
| My Favorites     ASU Customizations     Self Service             | Ad Hoc Salary Change                                                                                                    |      |                   |                         |
| ♥ Manager Self Service ▷ Time Management ▷ Job and Personal      | Calculate New Total for each person. Click Submit once all salary changes have been entered.                                                                                                    |      |                   |                         |
| Information<br>Compensation                                      | Salary Change Date: 01/28/2008 Action Reason Help                                                                                                    |      |                   |                         |
| - Request Ad Hoc Salary                                          | Employee Name                                                                                                    |      |                   |                         |
| <ul> <li>Approve Ad Hoc Salary</li> </ul>                        | Employee ID: 100000000 Action Reason: Skill / Competency Based 💌                                                                                                    |      |                   |                         |
| Change<br>- View Ad Hoc Salary Chg                               | FTE: 1.000000 Standard Hours:40.00 P. Job Information                                                                                                    |      |                   |                         |
| - View Compensation                                              | Enter Salary Change Amounts View Additional Salary Info                                                                                                    |      |                   |                         |
| History<br>– View Total                                          | Component Current Amount Change Percent Change Amount New Amount                                                                                                    |      |                   |                         |
| Compensation                                                     | (ex. 10.850%)                                                                                                    |      |                   |                         |
| Development                                                      | Annual 46013.130001 10.000 4,601.313000 50614.443001 USD                                                                                                    |      |                   |                         |
| Recruiting Workforce Administration                              | Compensation Frequency: Annual Bi-weekly Payments                                                                                                    |      |                   |                         |
| D Benefits                                                       |                                                                                                    |      |                   |                         |
| P Payroll for North America                                      | Current Total: \$1,769.735769 USD New Total: \$1,946.709346 USD                                                                                                    |      |                   |                         |
| Workforce Development Organizational Development                 | Current Annual Rate: \$46,013.130 USD New Annual Rate: \$50,614.443 USD                                                                                                    |      |                   |                         |
| ▷ Pension                                                        | Commont to a to be Developed and the second second se |      |                   |                         |
| <ul> <li>Campus Community</li> <li>Student Recruiting</li> </ul> | year has passed since last salary change.                                                                                                    |      |                   |                         |
| Student Admissions Records and Enrollment                        |                                                                                                    |      |                   |                         |
| D Curriculum Management                                          |                                                                                                    |      |                   |                         |
| Academic Advising Set Up HRMS                                    | Submit                                                                                                    |      |                   |                         |
| D Set Up SACR                                                    |                                                                                                    |      |                   |                         |
| PeopleTools                                                      | Return to Select Employees                                                                                                    |      |                   |                         |
| - Careers<br>- My System Profile                                 | Return to Compensation and Stock                                                                                                    |      |                   |                         |
| - <u>My Dictionary</u>                                           |                                                                                                    |      |                   |                         |
|                                                                  |                                                                                                    |      |                   |                         |
|                                                                  |                                                                                                    |      |                   |                         |
|                                                                  |                                                                                                    |      |                   |                         |

**Step 16 –** Click the **Submit** button to complete this process.

Your transaction will update the database if your Manager has approved it and there are no errors.

| ARIZONA STATE                                                                       | abcd on ASUSASUP 12/18/2007 |              |                                        |                             |
|-------------------------------------------------------------------------------------|-----------------------------|--------------|----------------------------------------|-----------------------------|
| UNIVERSITY                                                                          |                             | Home         | Worklist Add to F                      | avorites Sign out           |
| Menu E<br>Dob and Personal<br>Information                                           | s                           |              | New Window   H                         | Help   Customize Page Saved |
| <ul> <li>Compensation</li> <li>Request Ad Hoc Salary</li> </ul>                     | Salary Change               |              |                                        |                             |
| Change<br>– Approve Ad Hoc Salary                                                   | Submit Confirmation         |              |                                        |                             |
| Change<br>- View Ad Hoc Salary Chg                                                  |                             |              |                                        |                             |
| Status<br>- Request Budgeted                                                        | The Submit was successful.  |              |                                        |                             |
| Salary Change<br>– Approve Budgeted Salary                                          |                             |              |                                        |                             |
| Change<br>- View Budgeted Sal Chg                                                   |                             |              |                                        |                             |
| Status<br>- View Compensation                                                       |                             |              |                                        |                             |
| History<br>- View Total                                                             |                             |              |                                        |                             |
| Compensation<br>- Employee Stock Option                                             |                             |              |                                        |                             |
| Summary<br>D Learning and                                                           |                             |              |                                        |                             |
| Development                                                                         |                             |              |                                        |                             |
| <ul> <li>Workforce Administration</li> <li>Benefits</li> </ul>                      |                             |              |                                        |                             |
| <ul> <li>Compensation</li> <li>Time and Labor</li> </ul>                            |                             |              |                                        |                             |
| <ul> <li>Payroll for North America</li> <li>Global Payroll &amp; Absence</li> </ul> |                             |              |                                        |                             |
| Mgmt<br>D Payroll Interface                                                         |                             |              |                                        |                             |
| <ul> <li>Workforce Development</li> <li>Organizational Development</li> </ul>       |                             |              |                                        |                             |
| <ul> <li>Enterprise Learning</li> <li>Workforce Monitoring</li> </ul>               |                             |              |                                        |                             |
| <ul> <li>Pension</li> <li>Campus Community</li> </ul>                               |                             |              |                                        |                             |
| ▷ Set Up HRMS ▷ Set Up SACR                                                         |                             |              |                                        |                             |
| D Enterprise Components<br>D Worklist                                               |                             |              |                                        |                             |
| <ul> <li>Reporting Tools</li> <li>PeopleTools</li> </ul>                            |                             | Main Content |                                        |                             |
| <ul> <li><u>Careers</u></li> <li><u>My System Profile</u></li> </ul>                |                             |              |                                        |                             |
| - <u>My Dictionary</u>                                                              |                             |              | 11 11 11 11 11 11 11 11 11 11 11 11 11 | >                           |
| Done                                                                                |                             |              | 😜 Internet                             | 🔍 100% 🔹 🤮                  |

Step 17 – Click the OK button

| ARIZONA STATE                                                                                                    | abcd on ASUSASUP 01/16/2008                                                                                                    |      |                  |                 |
|----------------------------------------------------------------------------------------------------|----------------------------------------------------------------------------------------------------|------|------------------|-----------------|
| UNIVERSITY                                                                                                    |                                                                                                    | Home | Add to Favorites | <u>Sign out</u> |
| Menu 🗖                                                                                                    |                                                                                                    |      |                  |                 |
| Search:                                                                                                    |                                                                                                    |      | New Window Help  | Customize Page  |
| >>>                                                                                                    |                                                                                                    |      |                  |                 |
| <ul> <li>My Favorites</li> <li>ASU Customizations</li> </ul>                                                                 | Ad Hoc Salary Change                                                                                                    |      |                  |                 |
| <ul> <li>▷ Self Service</li> <li>&gt; Manager Self Service</li> <li>▷ Time Management</li> <li>▷ Job and Personal</li> </ul> | The employees you selected are displayed below. Enter the desired salary change information and click<br>Calculate New Total for each person. Click Submit once all salary changes have been entered. |      |                  |                 |
| Information                                                                                                    | Salary Change Date: 01/28/2008 Action Reason Help                                                                                                    |      |                  |                 |
| - Request Ad Hoc Salary                                                                                                    | Employee Name                                                                                                    |      |                  |                 |
| Change                                                                                                    | Actian Descent Okill / Competency Descrit                                                                                                    |      |                  |                 |
| - Approve Ad Hoc Salary                                                                                                    | Employee ID: 100000000 Action Reason: Skin / Competency Based                                                                                                    |      |                  |                 |
| - View Ad Hoc Salary Chg                                                                                                    | FTE: 1.000000 Standard Hours:40.00                                                                                                    |      |                  |                 |
| Status                                                                                                    | Job information                                                                                                    |      |                  |                 |
| - <u>View Compensation</u><br>History                                                                                        | Enter Salary Change Amounts     View Additional Salary Info                                                                                                    |      |                  |                 |
| - View Total                                                                                                    | Component Current Amount Change Percent Change Amount New Amount                                                                                                    |      |                  |                 |
| Compensation                                                                                                    | (ex. 10.830%)                                                                                                    |      |                  |                 |
| Development                                                                                                    | Annual 46013.130001 10.000 4,601.313000 50614.443001 USD                                                                                                    |      |                  |                 |
| D Recruiting                                                                                                    |                                                                                                    |      |                  |                 |
| D Workforce Administration                                                                                                   | Compensation Frequency: Annual Bi-weekly Payments                                                                                                    |      |                  |                 |
| D Time and Labor                                                                                                    |                                                                                                    |      |                  |                 |
| D Payroll for North America                                                                                                  | Current Total: \$1,769.735769 USD New Total: \$1,946.709346 USD                                                                                                    |      |                  |                 |
| Workforce Development     Organizational Development                                                                         | Current Annual Rate: \$46 013 130 USD New Annual Rate: \$50.614.443 USD                                                                                                    |      |                  |                 |
| D Pension                                                                                                    |                                                                                                    |      |                  |                 |
| D Campus Community                                                                                                    | *Comment: Appoved by the Provost Office, minimum qualifications hav been met, 1                                                                                                    |      |                  |                 |
| Student Recruiting                                                                                                    | year has passed since last salary change.                                                                                                    |      |                  |                 |
| Records and Enrollment                                                                                                    |                                                                                                    |      |                  |                 |
| Curriculum Management                                                                                                    |                                                                                                    |      |                  |                 |
| Academic Advising<br>Soft in HPMS                                                                                            | Cubmit                                                                                                    |      |                  |                 |
| D Set Up SACR                                                                                                    | Submit                                                                                                    |      |                  |                 |
| Reporting Tools                                                                                                    | Return To Manager Self Service                                                                                                    |      |                  |                 |
| PeopleTools                                                                                                    | Datum to Oxford Employees                                                                                                    |      |                  |                 |
| - My System Profile                                                                                                    | Return to Compensation and Stock                                                                                                    |      |                  |                 |
| - My Dictionary                                                                                                    |                                                                                                    |      |                  |                 |
|                                                                                                    |                                                                                                    |      |                  |                 |
|                                                                                                    |                                                                                                    |      |                  |                 |
|                                                                                                    |                                                                                                    |      |                  |                 |
| 5 mm                                                                                                    |                                                                                                    |      |                  |                 |

Step 18 – Click this link to return to Manager Self Service.

You may wish to log out or continue on with other tasks.

| From: support@asu.edu<br>To: Requester<br>Cc:                                                                                                    | Sent: Tue 1/15/2008 3:23 PM                                                                                                    |                           |
|----------------------------------------------------------------------------------------------------|----------------------------------------------------------------------------------------------------|---------------------------|
| The following request(s) was su<br>is approved or denied by each a<br>Submitted Request(s)<br>Employee ID<br>Employee Name<br>Transaction<br>Please visit the following URL<br><u>https://asu84808dev.mycmsc.com/</u><br><u>Page=HR SALCHANGE NGR&amp;Action=Us</u><br>Comments:1:JHK<br>This communication was sent vis<br>email. | ccessfully submitted for approval(s). You will be notified when it<br>pprover.<br>: 1000000000<br>: M<br>: Ad Hoc Salary Change<br>for detailed information about the request(s):<br>'psp/asusasup/EMPLOYEE/HRMS/c/ROLE MANAGER.HR SALCHANGE STS.GBL?<br>:SS GRP ID=1971cTRANSACTION NAME=HR SALCHANGE<br>A PeopleSoft Workflow Technology. Please do not reply to this |                           |
| Z STE                                                                                                    |                                                                                                    | ⇒                         |
| 1                                                                                                    |                                                                                                    | ARIZONA ST.<br>UNIVERSITY |

As soon as the Submit button is clicked the submitter receives an email that the transaction was successfully submitted and is awaiting final approval by the Manager.

| From: support@asu.edu<br>To: <b>Approver</b><br>Co:<br>Subject: Bequest requires poroual | Sent: Tue 1/15/2008 3:23 PM                                                                                           |               |
|------------------------------------------------------------------------------------------|----------------------------------------------------------------------------------------------------|---------------|
| The following request(s) has<br>approval before the employee                             | been submitted by Kathee Rutherford. Request(s) require your records are updated.                                     |               |
| Submitted Request(s)<br>Employee ID<br>Employee Name                                     | : 100000000<br>: M                                                                                                    |               |
| Transaction<br>Please visit the following U                                              | : Ad Hoc Salary Change                                                                                                |               |
| https://asu84808dev.mycmsc.co<br>Page=HR SALCHANGE MGR&Action                            | om/psp/asusasup/EMPLOYEE/HRMS/c/ROLE MANAGER.HR SALCHANGE APR.GBL?<br>=UcSS GRP ID=1971&TRANSACTION NAME=HR SALCHANGE |               |
| This communication was sent - email.                                                     | via PeopleSoft Workflow Technology. Please do not reply to this                                                       |               |
|                                                                                          |                                                                                                    |               |
|                                                                                          |                                                                                                    | ARIZONA STATE |

The approver receives an email that the request has been submitted and requires their final approval.

| From: support@asu.edu<br>To: <b>Response to Requester</b><br>Cc:<br>Subject: Request processed by approver                                                                                                    | Sent: Tue 1/15/2008 3:24 PM                                                                                                    |                            |
|----------------------------------------------------------------------------------------------------|----------------------------------------------------------------------------------------------------|----------------------------|
| Below is the latest activity with regard<br>The following request(s) has been approv<br>Employee ID : 100000<br>Employee Name : M<br>Transaction : Ad Ho<br>Please visit the following URL for detai<br>https://asu84808dev.mycmsc.com/psp/asuse<br>Page-HR SALCHANGE MGR&Action=U&SS GRP ID<br>Comments:1:LKLK | to this self service request.<br>ed by Katherine Jager. The database has been updated<br>0000<br>c Salary Change<br>led information about the request(s):<br>sup/EMPLOYEE/HEMS/c/ROLE HANAGER.HE SALCHANGE STS.GBL?<br>=1971@TRANSACTION NAME-HE SALCHANGE |                            |
| This communication was sent via Peopleão<br>email.                                                                                                    | ft Workflow Technology. Please do not reply to this                                                                                                    |                            |
|                                                                                                    |                                                                                                    | ARIZONA STAT<br>UNIVERSITY |

When the request has been approved both the submitter and approver receive this notification that the request has been approved and that the *database has been updated*.

| _      |                                                                       |                                                     |               |
|--------|-----------------------------------------------------------------------|-----------------------------------------------------|---------------|
|        | From: Lissa Kelley                                                    | Sent: Tue 1/15/2008 4:10 PM                         |               |
|        | To: Martha Steinacker                                                 |                                                     |               |
|        | Cc:                                                                   |                                                     |               |
|        | Subject: MSS Ad-Hoc Salary Adjustment Email for Submitter and Approve | r for mutliple people                               |               |
|        | Note is says database has been updated                                | ^                                                   |               |
|        |                                                                       |                                                     |               |
|        | From: sunnort@asu.edu [mailto:sunnort@asu.edu                         | 1                                                   |               |
|        | Sent: Tuesdav, January 15, 2008 3:40 PM                               |                                                     |               |
| 1.1    | To: Requester                                                         |                                                     |               |
|        | Subject: Request processed by approver                                |                                                     |               |
| _      | Below is the latest activity with regard to t                         | his self service request.                           |               |
| =      | The following request(s) has been approved by                         | Approver The database has been updated              |               |
|        | Employee ID : 100000000                                               |                                                     |               |
|        | Employee Name : C                                                     |                                                     |               |
|        | Transaction : Ad Hoc Sa.                                              | ary Change                                          |               |
|        | Employee ID : 100000000                                               |                                                     |               |
|        | Employee Name : B                                                     |                                                     |               |
|        | Transaction : Ad Hoc Sa                                               | ary Change                                          |               |
|        | The request(s) has been denied by Approve                             | r_ =                                                |               |
|        | Employee ID : 100000000                                               |                                                     |               |
| 5      | Employee Name : D                                                     |                                                     |               |
|        | Transaction : Ad Hoc Sa.                                              | ary Change                                          |               |
|        | Please visit the following URL for detailed :                         | nformation about the request(s):                    |               |
|        | https://asu84808dev.mvcmac.com/pap/asusasun/l                         | MPLOYEE/HEMS/c/ROLE MANAGER, HE SALCHANGE STS. GBL2 |               |
| $\cap$ | Page=HR SALCHANGE MGR&Action=U&SS GRP ID=1974                         | GTRANSACTION NAME=HR SALCHANGE                      |               |
|        | Comments:1:test                                                       |                                                     |               |
|        | 2:deny                                                                |                                                     |               |
| -      | 3:test                                                                | -                                                   |               |
|        |                                                                       |                                                     |               |
| 1      | 1 0 1 A M                                                             |                                                     |               |
| 2      |                                                                       |                                                     |               |
| -      |                                                                       |                                                     | ARIZONA STATE |
|        |                                                                       |                                                     | UNIVERSITY    |
|        |                                                                       |                                                     |               |

An email can also be generated for multiple people with regard to a self service request. Note that the email states the database has been updated.

This brings us to the end of this example.

Thank you!